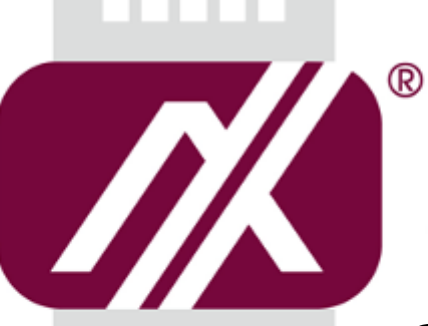

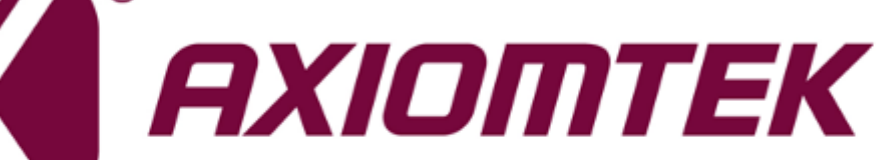

# **GOT5840T-845**

All-in-One 8.4" SVGA TFT Fanless Touch Panel Computer with Intel® Celeron® Processor N3060 onboard

# **User's Manual**

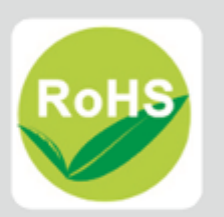

# **Disclaimers**

This manual has been carefully checked and believed to contain accurate information. Axiomtek Co., Ltd. assumes no responsibility for any infringements of patents or any third party's rights, and any liability arising from such use.

Axiomtek does not warrant or assume any legal liability or responsibility for the accuracy, completeness or usefulness of any information in this document. Axiomtek does not make any commitment to update the information in this manual.

Axiomtek reserves the right to change or revise this document and/or product at any time without notice.

No part of this document may be reproduced, stored in a retrieval system, or transmitted, in any form or by any means, electronic, mechanical, photocopying, recording, or otherwise, without the prior written permission of Axiomtek Co., Ltd.

# CAUTION

If you replace wrong batteries, it causes the danger of explosion. It is recommended by the manufacturer that you follow the manufacturer's instructions to only replace the same or equivalent type of battery, and dispose of used ones.

©Copyright 2016 Axiomtek Co., Ltd. All Rights Reserved December 2016, Version A1 Printed in Taiwan

# **Safety Precautions**

Before getting started, read the following important cautions.

- 1. Be sure to ground yourself to prevent static charge when installing the internal components. Use a grounding wrist strap and place all electronic components in any static-shielded devices. Most electronic components are sensitive to static electrical charge.
- Disconnect the power cords from the GOT5840T-845 Series before making any installation. Be sure both the system and the external devices are turned OFF. Sudden surge of power could ruin sensitive components. Make sure the GOT5840T-845 Series is properly grounded.
- 3. Do not open the system's top cover. If opening the cover for maintenance is a must, only a trained technician is allowed to do so. Integrated circuits on computer boards are sensitive to static electricity. To avoid damaging chips from electrostatic discharge, observe the following precautions:
  - Before handling a board or integrated circuit, touch an unpainted portion of the system unit chassis for a few seconds. This will help to discharge any static electricity on your body.
  - When handling boards and components, wear a wrist-grounding strap, available from most electronic component stores.

# **Trademarks Acknowledgments**

Axiomtek is a trademark of Axiomtek Co., Ltd.

 $\mathsf{Windows}^{^{(\!\!\!\!R)}}$  is a trademark of Microsoft Corporation.

IBM, PC/AT, PS/2, VGA are trademarks of International Business Machines Corporation.

 $Intel^{\mathbb{R}}$  and Pentium<sup>®</sup> are trademarks of Intel Corporation.

AMI is trademark of American Megatrend Inc.

Other brand names and trademarks are the properties and registered brands of their respective owners.

# **Table of Contents**

| Disc | laimers    |                                | ii  |
|------|------------|--------------------------------|-----|
| Safe | ety Precau | utions                         | iii |
| Cha  | apter 1    | Introduction                   | 7   |
| 1.1  | Genera     | al Description                 | 7   |
| 1.2  | Specifi    | cations                        | 8   |
| 1.3  | Dimens     | sions                          | 10  |
| 1.4  | I/O Out    | lets                           | 12  |
| 1.5  | Packing    | g List                         | 12  |
| Cha  | apter 2    | Hardware and Installation      | 13  |
| 2.1  | SBC87      | 845 Jumpers and Connectors     | 14  |
|      | 2.1.1      | Jumper Settings                | 16  |
|      | 2.1.2      | Connectors                     | 17  |
| 2.2  | Etherne    | et                             | 22  |
| 2.3  | Mounti     | ngs – Panel/Wall/Desktop/VESA  | 23  |
|      | 2.3.1      | Panel Mounting                 | 23  |
|      | 2.3.2      | Wall-Mounting                  |     |
|      | 2.3.3      | VESA-ARM Mounting              |     |
| 24   |            |                                | 20  |
| 2.5  | Mini ca    | rds Card Installation          |     |
|      | 2.5.1      | Wireless LAN Card Installation |     |
|      | 2.5.2      | mSATA Card Installation        |     |
| 2.6  | Power      | Input (Phoenix type)           | 32  |
| Cha  | apter 3    | AMI BIOS Setup Utility         | 33  |
| 3.1  | Naviga     | tion Keys                      | 33  |
| 3.2  | Main M     | lenu                           | 34  |
| 3.3  | Advand     | ced Menu                       | 35  |
| 3.4  | Chipse     | t Menu                         | 42  |
| 3.5  | Securit    | t <b>y</b>                     | 44  |
| 3.6  | Boot M     | -<br>lenu                      | 45  |
| 3.7  | Save &     | Exit                           |     |
|      |            |                                |     |

| Cha | pter 4  | Drivers Installation4              | 17 |
|-----|---------|------------------------------------|----|
| 4.1 | System  |                                    | 47 |
|     | 4.1.1   | Win 7                              | 47 |
|     | 4.1.2   | Win 8/8.x                          | 48 |
| 4.2 | Touch S | Screen                             | 48 |
|     | 4.2.1   | Specification                      | 48 |
|     | 4.2.2   | Driver Installation- Windows 7/8.x | 49 |
| 4.3 | Embed   | ded O.S                            | 51 |
|     | 4.3.1   | WES 7 & WE8S                       | 51 |

# Appendix A Watchdog Timer & DIO Programming... 53

| About Watchdog Timer                | 53 |
|-------------------------------------|----|
| How to Use Watchdog Timer           | 53 |
| WDT Sample Program                  | 54 |
| How to Use DIO Software Programming | 55 |

This page is intentionally left blank.

# Chapter 1 Introduction

This chapter contains general information and detailed specifications of the GOT5840T-845. Chapter 1 includes the following sections:

- General Description
- Specifications
- Dimensions
- I/O Outlets
- Package List

# **1.1 General Description**

The GOT5840T-845 is a fan-less and compact-size touch panel computer, equipped with a 8.4" TFT LCD display and low power consumption Intel® Celeron® Processor N3060 (2M Cache, up to 2.48 GHz). The GOT5840T-845 supports Windows 7, Windows 8.1, Windows 10 and Windows embedded OS. The panel computer is able to install mSATA and provide two Mini card slots for wireless module. Its excellent ID and friendly user interface make it a professional yet easy-to-use panel computer. The GOT5840T-845 is an ideal for space-limited applications in factory automation, machine maker operating systems, building automation, and more.

#### GOT5840T-845: 8.4" TFT XGA/SVGA Fanless Touch Panel Computer

- Reliable and Stable Design The GOT5840T-845 adopts a fanless cooling system, which makes it suitable for vibration environments.
- Embedded O.S. Supported The GOT5840T-845 not only supports Windows 7 and Windows 8.1, but also supports embedded OS. For storage device, the GOT5840T-845 supports a mSATA.
- Industrial-grade Product Design
   The GOT5840T-845 has an incredible design to be used in different industrial environments.

The front bezel meets the IP65/NEMA4 standard.

For connecting other devices, the GOT5840T-845 also features several interfaces: USB, Ethernet, and RS-232/422/485.

# 1.2 Specifications

## Main CPU Board

- CPU
  - Intel® Celeron® Processor N3060 (2M Cache, up to 2.48 GHz) onboard.

### System Memory

- One 204-pin DDR3L-1600 SO-DIMM socket
- Maximum memory up to 8BG
- BIOS
  - America Megatrends BIOS

## I/O System

- Standard I/O
  - One RS-232/422/485
  - One RS-232
  - Two USB 3.0
- Ethernet
  - Two RJ45 Giga Ethernet (Intel i211AT)
- Audio
  - One Line out
- Expansion
  - One Mini-card slot (with SIM slot)
  - One Mini-card slot (supports a mSATA, optional)
- Storage
  - One mSATA
- Power connector
  - GOT5840T-845-J: 12VDC with external 60W AC Adapter with screw type connector or
  - GOT5840T-845-9~36VDC : 9~36VDC with phoenix power connector

## System Specification

- 8.4" SVGA(800x600) LCD with LED backlight
- 5 wired Resistive Touch
- Fanless Heat Dispensing Design
- Disk drive housing:
  - One mSATA
- Net Weight
  - 1.3 Kgs (2.87 lb)
- Dimension (Main Body Size)
  - 250.7 x 45.8 x 204.7 mm
- Operation Temperature
  - 0°C to 50°C
- Relative Humidity
  - 10% to 90% @ 40°C, Non-Condensing
- Vibration
  - 2.0G, 5 to 500 Hz, random for mSATA
- Power input
  - 9~36VDC with phoenix power connector or
  - External 60W AC Adapter
    - Power Input: 100VAC to 240VAC
    - Power Output: 12VDC, Max. 5A

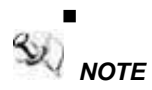

All specifications and images are subject to change without notice. If the operation temperature is higher than 35  $\mathcal{C}$ , the wide temperature HDD is recommended to be used on the device.

# 1.3 Dimensions

This diagram shows you dimensions and outlines of the GOT5840T-845.

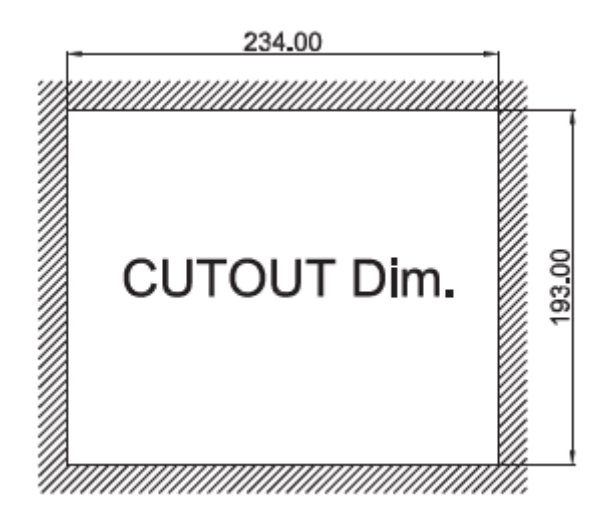

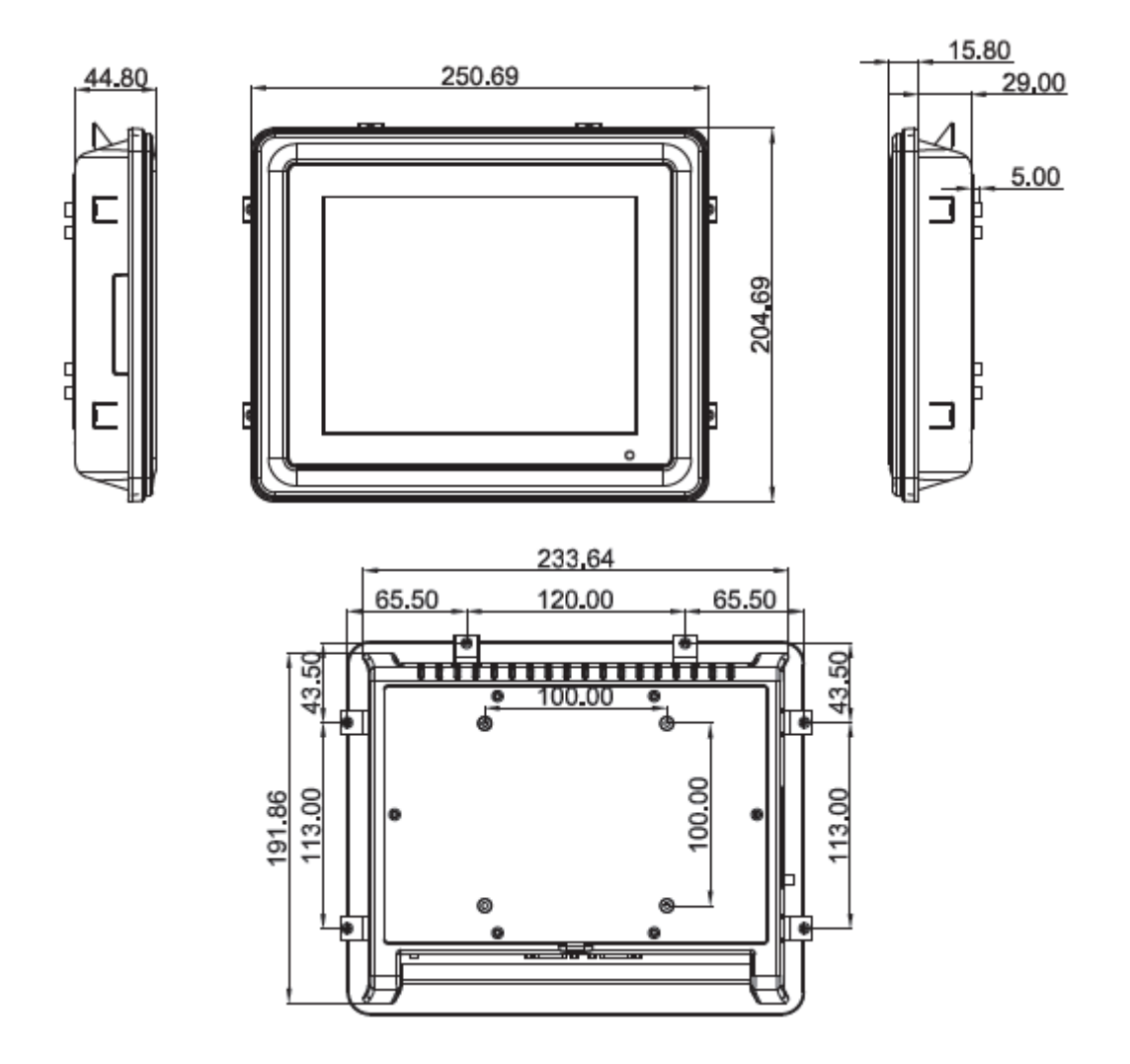

# 1.4 I/O Outlets

Please refer to the following illustration for I/O locations of the GOT5840T-845.

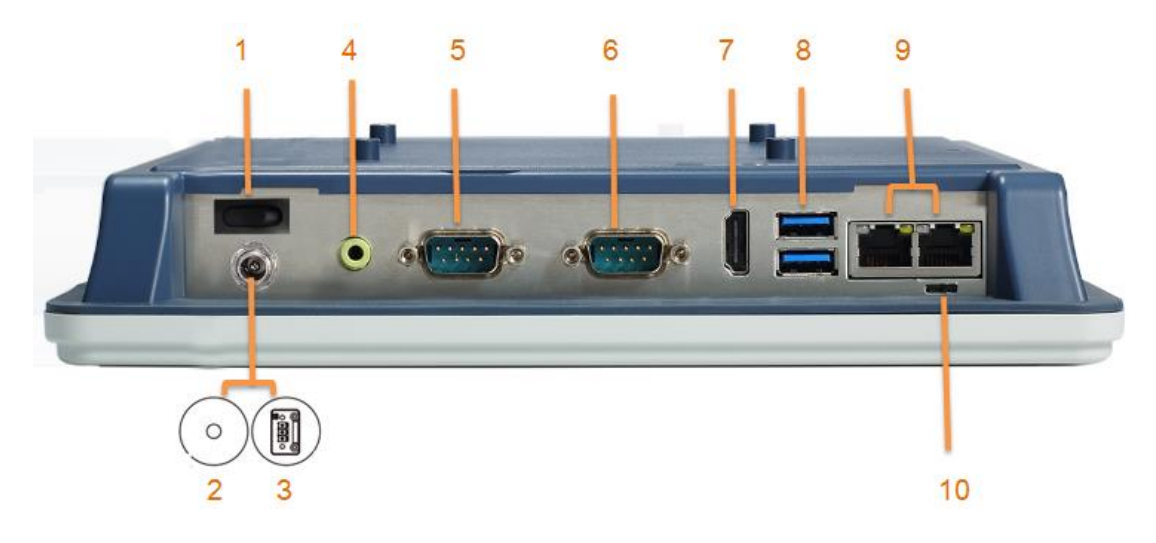

| No | Function                        | No | Function                 |
|----|---------------------------------|----|--------------------------|
| 1  | POWER SWITCH (ATX)              | 7  | HDMI                     |
| 2  | Power Input connector (Screw)   | 8  | Dual USB 3.0 ports       |
| 3  | Power Input connector (Phoenix) | 9  | Ethernet (RJ-45)         |
| 4  | AUDIO (LINE-OUT)                | 10 | AT/ATX selectable switch |
| 5  | COM 1(RS-232/422/485)           |    |                          |
| 6  | COM 2(RS-232)                   |    |                          |

# 1.5 Packing List

When you receive the GOT5840T-845, the bundled package should contain the following items:

- GOT5840T-845 x 1
- Driver CD x1
- HDD sponge x4
- Phoenix connector x1 (for GOT5840T-845-9~36VDC)
- Power Adapter & power cord (for GOT5840T-845-J)

If you can not find the package or any items are missing, please contact Axiomtek distributors immediately.

# Chapter 2 Hardware and Installation

The GOT5840T-845 provides rich I/O ports and flexible expansions for you to meet different demands, The chapter will show you how to install the hardware. It includes:

- SBC87845 Jumpers and Connectors
- Ethernet
- Mounting Way
- DRAM
- Wireless LAN Card
- Power Input

# 2.1 SBC87845 Jumpers and Connectors

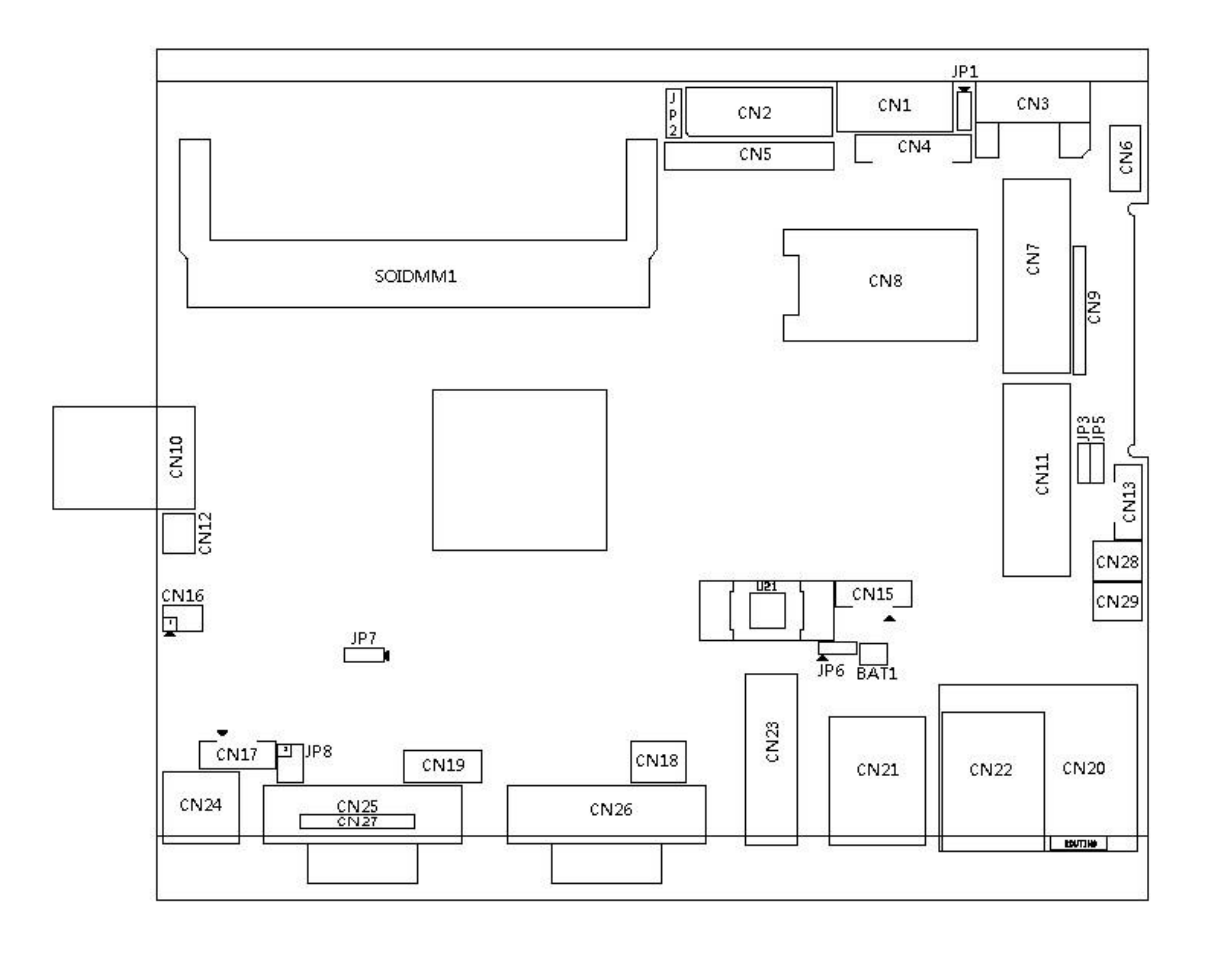

# **Component Side**

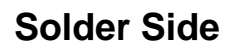

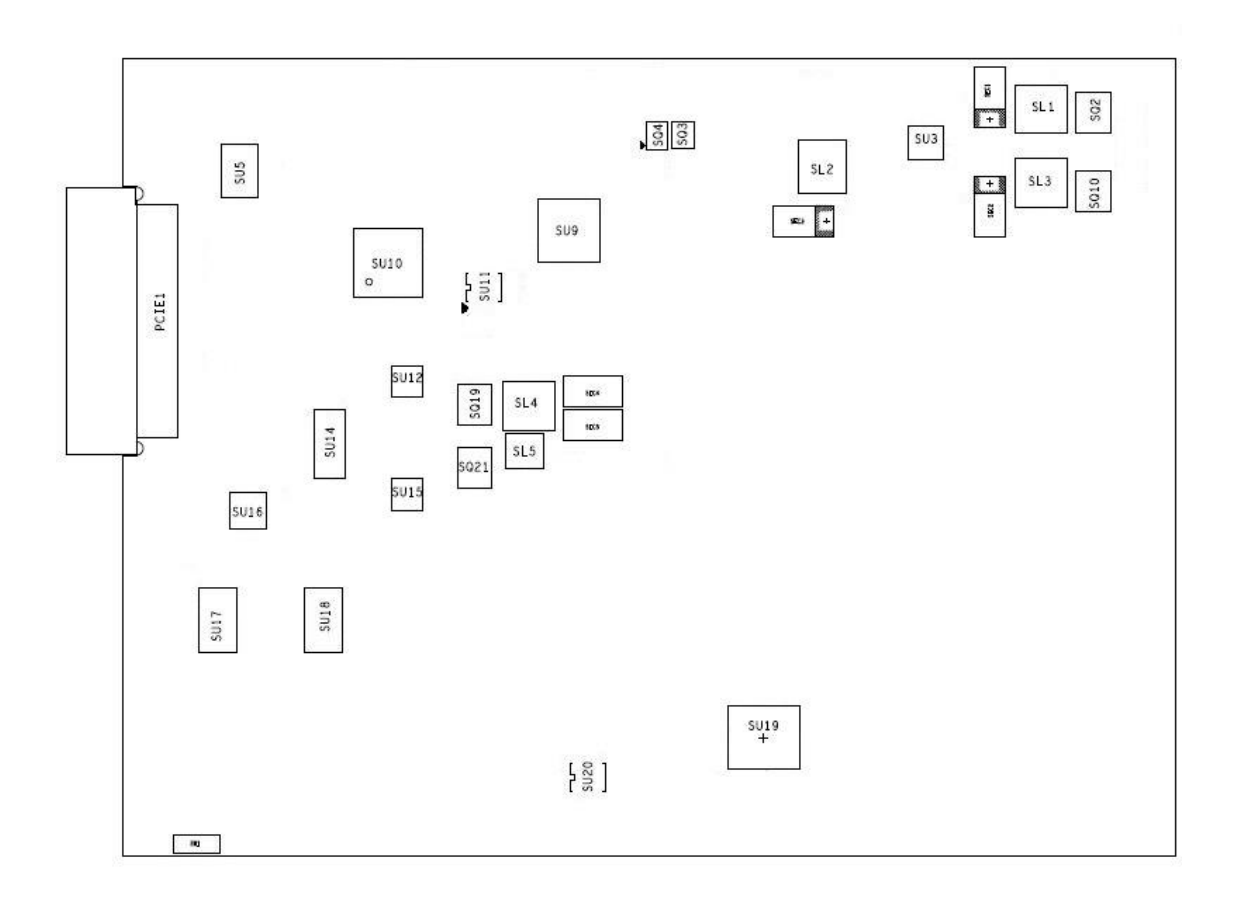

# 2.1.1 Jumper Settings

Making the proper jumper settings configure the **SBC87845** to match the needs of your application.

★ Default Setting Jumper Jumper Setting ★ OSD function: LCD ON/OFF Short 1-2 JP1 OSD function: Touch ON/OFF Short 2-3 ★ LVDS Panel Power : 3.3V Short 1-2 JP2 LVDS Panel Power : 5V Short 2-3 ★ ATX mode Short 1-2 JP3 AT mode Short 2-3 Touch Controller 4,8 WIRE Short 1-2 JP5 ★ Touch Controller 5 WIRE Short 2-3 ★ Normal Short 1-2 JP6 Clear CMOS Short 2-3 ★ Internal Buzzer enable Short 1-2 JP7 Internal Buzzer disable Short 2-3 ★ COM1 normal mode Short 3-5,4-6 JP8 COM1 pin1 with power :+5V Short 1-3,4-6 COM1 pin9 with power :+12V Short 3-5,2-4

The following table shows the default jumper settings for the onboard devices.

# 2.1.2 Connectors

The connectors allow the CPU Board to connect with other parts of the system. Ensure that all connectors are in place and firmly attached. The following table lists the function of each connector on the **SBC87845** 

| Connectors                             | Label     |  |  |
|----------------------------------------|-----------|--|--|
| LVDS inverter connector                | CN1       |  |  |
| LVDS connector                         | CN2       |  |  |
| SATA connector                         | CN3       |  |  |
| OSD connector                          | CN4       |  |  |
| HDD power connector                    | CN6       |  |  |
| Full size min-PCIe connector           | CN7,CN11  |  |  |
| SIM card connector                     | CN8       |  |  |
| DIO connector                          | CN9       |  |  |
| Power connector                        | CN10      |  |  |
| Power Button connector                 | CN12      |  |  |
| Touch connector                        | CN13      |  |  |
| LIN/MIC In connector                   | CN16      |  |  |
| Speaker Out connector                  | CN17      |  |  |
| System Fan connector                   | CN18      |  |  |
| USB2.0 connector                       | CN19      |  |  |
| RJ45 connector CN20,CN22               |           |  |  |
| USB3.0 connector                       | CN21      |  |  |
| HDMI connector                         | CN23      |  |  |
| Audio out connector                    | CN24      |  |  |
| RS232/422/485 Port connector CN25,CN27 |           |  |  |
| RS232 Port connector                   | CN26      |  |  |
| +5V Standby Power connector            | CN28,CN29 |  |  |

## LVDS inverter connector: CN1

| Pin | Description       | Pin | Description     |
|-----|-------------------|-----|-----------------|
| 1   | GND               | 5   | Inverter ON-OFF |
| 2   | GND               | 6   | +12V            |
| 3   | GND               | 7   | +12V            |
| 4   | Backlight control | 8   | +12V            |

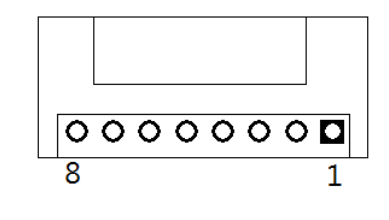

## LVDS connector: CN2

# Pin Assignment

| Pin | Description             | Pin Description |                         |
|-----|-------------------------|-----------------|-------------------------|
| 1   | VCC                     | 21              | GND                     |
| 2   | VCC                     | 22              | GND                     |
| 3   | VCC                     | 23              | LVDSA_DATAN0            |
| 4   | VCC                     | 24              | LVDSB_DATAN2            |
| 5   | VCC                     | 25              | LVDSA_DATAP0            |
| 6   | VCC                     | 26              | LVDSB_DATAP2            |
| 7   | Resolution selection[0] | 27              | GND                     |
| 8   | Resolution selection[1] | 28              | GND                     |
| 9   | GND                     | 29              | LVDSA_DATAN1            |
| 10  | GND                     | 30              | LVDSA_DATAN3            |
| 11  | LVDSB_DATAN3            | 31              | LVDSA_DATAP1            |
| 12  | LVDSB_DATAN0            | 32              | LVDSA_DATAP3            |
| 13  | LVDSB_DATAP3            | 33              | GND                     |
| 14  | LVDSB_DATAP0            | 34              | GND                     |
| 15  | GND                     | 35              | LVDSA_DATAN2            |
| 16  | GND                     | 36              | LVDSA_CLKN              |
| 17  | LVDSB_CLKN              | 37              | LVDSA_DATAP2            |
| 18  | LVDSB_DATAN1            | 38              | LVDSA_CLKP              |
| 19  | LVDSB_CLKP              | 39              | Resolution selection[2] |
| 20  | LVDSB_DATAP1            | 40              | Resolution selection[3] |

## HDD power connector: CN6

| Pin | Description |
|-----|-------------|
| 1   | +12V        |
| 2   | GND         |
| 3   | GND         |
| 4   | +5V         |

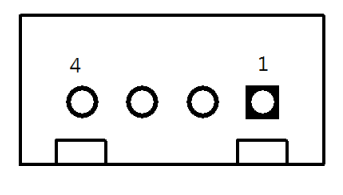

## SIM card connector: CN8

| Pin | Description | Pin | Description |
|-----|-------------|-----|-------------|
| 1   | UIM PWR     | 5   | GND         |
| 2   | UIM RST     | 6   | UIM VPP     |
| 3   | UIM CLK     | 7   | UIM DATA    |
| 4   | NC          | 8   | NC          |

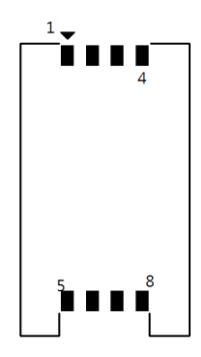

## **DIO connector: CN9**

| Pin | Description |  |
|-----|-------------|--|
| 1   | GPIO0       |  |
| 2   | GPIO1       |  |
| 3   | GPIO2       |  |
| 4   | GPIO3       |  |
| 5   | GPIO4       |  |
| 6   | GND         |  |
| 7   | GPIO5       |  |
| 8   | GPIO6       |  |
| 9   | +3.3V       |  |
| 10  | GPIO7       |  |

0000000000000

## **Power connector: CN10**

| Pin | Description |  |  |
|-----|-------------|--|--|
| 1   | DCIN (+12V) |  |  |
| 2   | DCIN (+12V) |  |  |
| 3   | GND         |  |  |
| 4   | GND         |  |  |

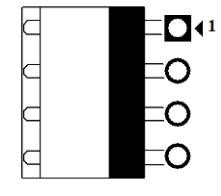

## Power button connector: CN12

| Pin | Description | Pin | Description |   |
|-----|-------------|-----|-------------|---|
| 1   | GND         | 2   | PWBTN       | 1 |

| 1 |   |   |
|---|---|---|
|   |   | 0 |
|   |   | Ŭ |
|   | 1 |   |
|   |   |   |

## **TOUCH connector: CN13**

| Pin | Description |  |
|-----|-------------|--|
| 1   | Sense       |  |
| 2   | X+          |  |
| 3   | X-          |  |
| 4   | Y+          |  |
| 5   | Y-          |  |

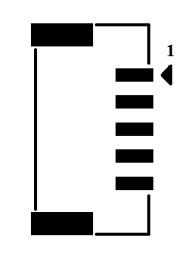

# Lin/Mic In connector: CN16

| Pin | Description | Pin | Description |
|-----|-------------|-----|-------------|
| 1   | LIN IN R    | 2   | GND         |
| 3   | LIN IN L    | 4   | GND         |
| 5   | MIC IN      | 6   | GND         |

| 1 🗦 |   | •                        |
|-----|---|--------------------------|
|     | ۲ | •                        |
|     | • | ${\color{black}\bullet}$ |

# Speaker connector: CN17

| Pin | Description |
|-----|-------------|
| 1   | SPKOUT_L-   |
| 2   | SPKOUT_L+   |
| 3   | SPKOUT_R-   |
| 4   | SPKOUT_R+   |
| 5   | GND         |

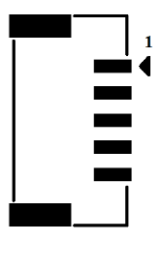

## System Fan connector: CN18

| Pin | Description                 | 1 |
|-----|-----------------------------|---|
| 1   | GND                         |   |
| 2   | +12V / Speed control output |   |
| 3   | Fan speed detect            |   |

## USB2.0 connector: CN19

| Pin | Description | Pin | Description |
|-----|-------------|-----|-------------|
| 1   | +5V         | 2   | +5V         |
| 3   | USB-        | 4   | USB-        |
| 5   | USB+        | 6   | USB+        |
| 7   | GND         | 8   | GND         |
| 9   | GND         | 10  | GND         |

|    |   |        |   | $\bigtriangledown$ |
|----|---|--------|---|--------------------|
| 9  | 7 | 5      | 3 | 1                  |
| 10 | 8 | 6<br>6 | 4 | 2                  |

## +5V Standby Power connector: CN28, CN29

| Pin | Description | Pin | Description |
|-----|-------------|-----|-------------|
| 1   | GND         | 2   | +5V_SBY     |

|   | 0 |
|---|---|
| 1 |   |
| _ |   |

### • COM port Connector

The pin assignment of RS-232/RS-422/RS-485 is listed on the following table.

| Pin | RS-232 | RS-422 | RS-485 |
|-----|--------|--------|--------|
| 1   | DCD    | TX-    | Data-  |
| 2   | RXD    | TX+    | Data+  |
| 3   | TXD    | RX+    | No use |
| 4   | DTR    | RX-    | No use |
| 5   | GND    | GND    | GND    |
| 6   | DSR    | No use | No use |
| 7   | RTS    | No use | No use |
| 8   | CTS    | No use | No use |
| 9   | RI     | No use | No use |

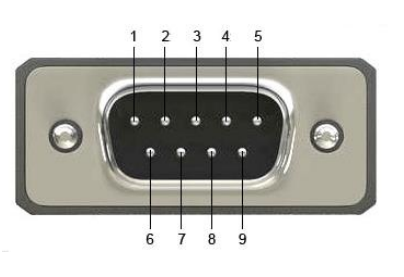

# 2.2 Ethernet

The **GOT5840T-845** is equipped with two high performance Plug and Play Ethernet interfaces, full compliant with IEEE 802.3 standard, and can be connected with a RJ-45 LAN connector.

| Pin | Signal                           |
|-----|----------------------------------|
| 1   | TX+ (Data transmission positive  |
| 2   | TX- (Data transmission negative) |
| 3   | Rx+(Data reception positive)     |
| 4   | RJ45 termination                 |
| 5   | RJ45 termination                 |
| 6   | Rx- (Data reception negative)    |
| 7   | RJ45 termination                 |
| 8   | RJ45 termination                 |

Please refer to detailed pin assignment list below:

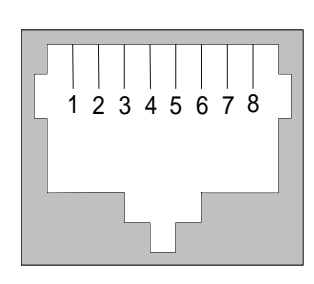

RJ-45

# 2.3 Mountings – Panel/Wall/Desktop/VESA

There are several mounting ways for the GOT5840T-845, Panel, Wall, Desktop and VESA mountings.

# 2.3.1 Panel Mounting

The GOT5840T-845 is designed for panel mount application. A set of standard mounting kit are bundled with the system package that you can use it to mount the GOT5840T-845.

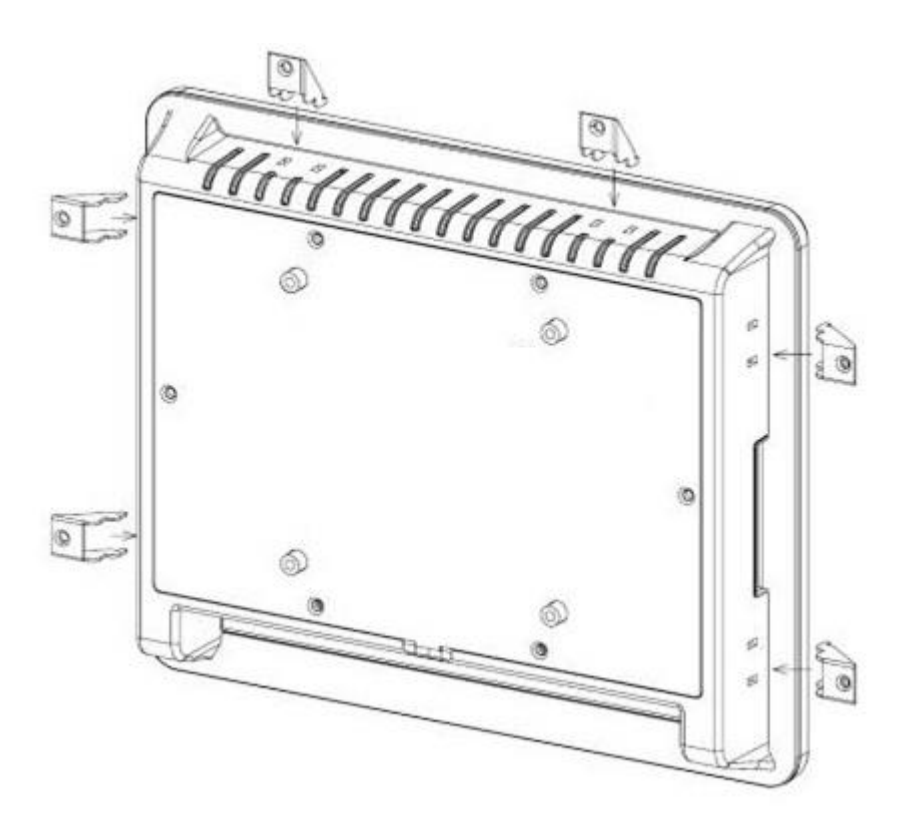

## 2.3.2 Wall-Mounting

The GOT5840T-845 is designed for Wall mounting application. Please refer to the following steps:

Fix wall mount bracket on the back of the unit.

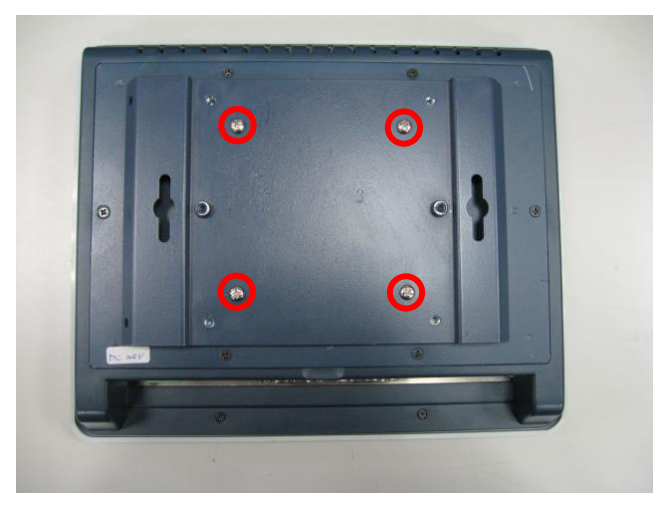

# 2.3.3 Desktop-Mounting

The GOT5840T-845 is designed for desktop mounting application. Please refer to the following steps:

Step 1 Find out the screws as marked on the back side of chassis.

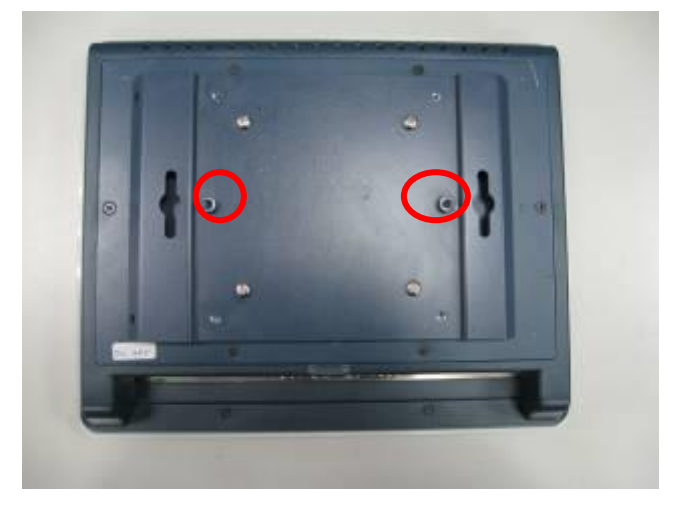

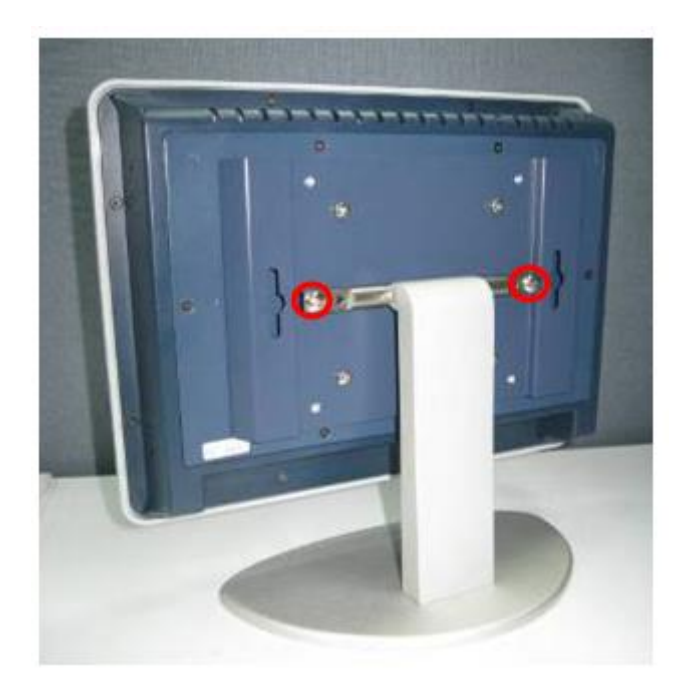

Step 2 Assemble the desktop stand to the chassis, and fix the screws.

CAUTION: Use recommended/suitable mounting apparatus to avoid risk of injury.

# 2.3.4 VESA-ARM Mounting

Step 1 Find out the screws as marked on the back side of chassis.

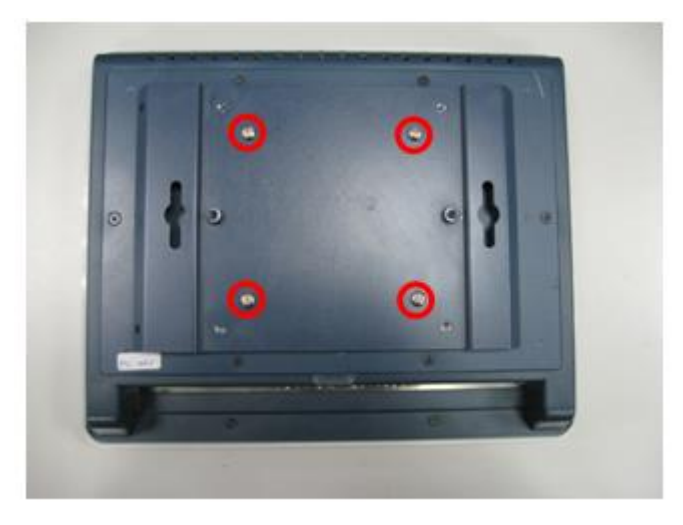

Step 2 Assemble the VESA-ARM to the back side of the chassis, and fix the screws.

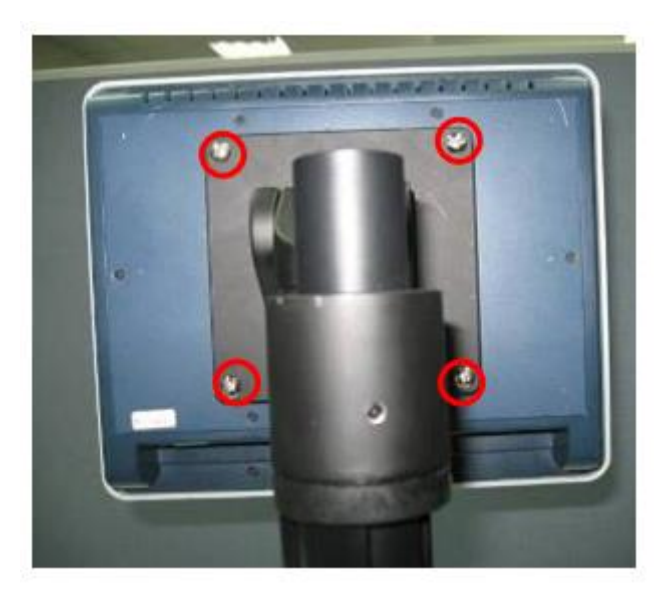

Step 3 VESA mounting Installation completed.

CAUTION: Use recommended/suitable mounting apparatus to avoid risk of injury.

# 2.4 DRAM Installation

The GOT5840T-845 provides one 204-pin DDR3L SODIMM socket that support system memory up to 8GB. Please follow steps below to install the memory modules:

Step 1 Open the back cover and find out the DIMM socket on main board(SBC87845).

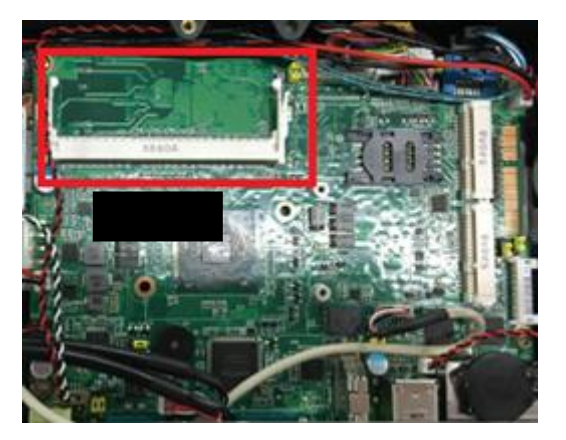

Step 2 Insert the DRAM to the DIMM socket, and then push it down firmly until it is clipped by the socket.

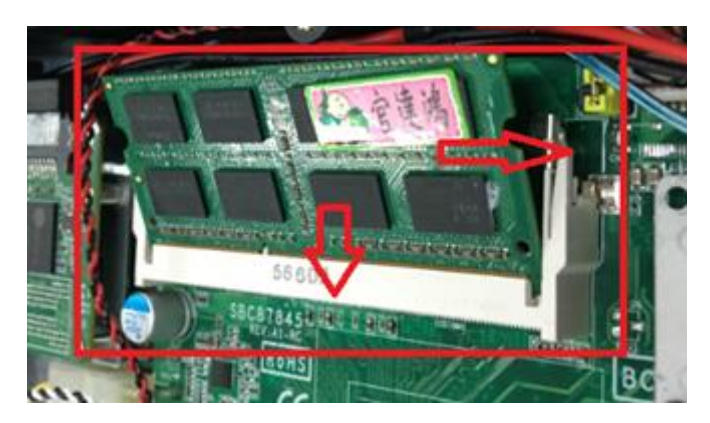

Step 3 Install the memory module into the socket and push it firmly down until it is fully seated. The socket latches are levered upwards and clipped on to the edges of the DIMM.

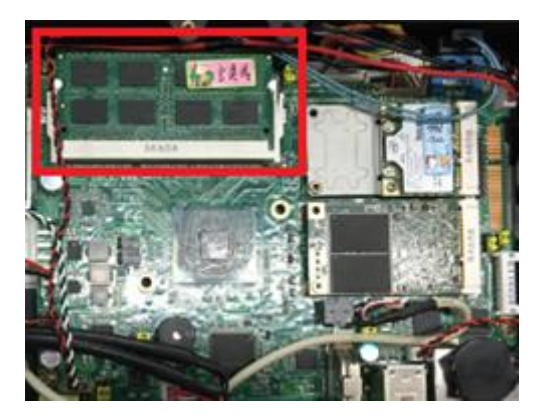

# 2.5 Mini cards Card Installation

## 2.5.1 Wireless LAN Card Installation

The GOT5840T-845 provides two Mini card slots for user to install wireless LAN cards. Please install the wireless LAN card in slot 1 and refer to the following instructions and illustration:

Step 1 Open the back cover and find out the mini-card slot on main board.

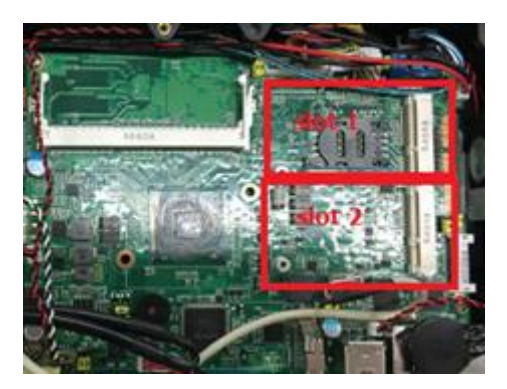

Step 2 Insert the wireless LAN card to the slot. Screw it firmly on the slot.

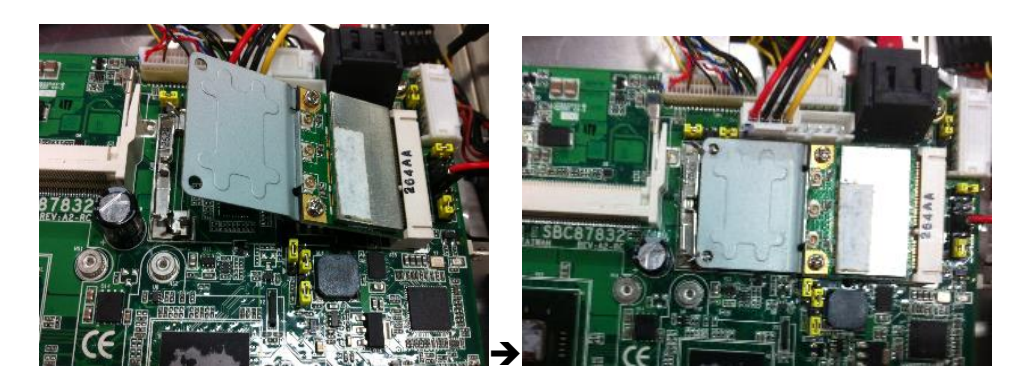

#### Step 3 Find the built-in Antenna cable.

There are two connectors on wireless LAN card. One is MAIN, and the other is secondary. Connect antenna cable to MAIN connector on wireless LAN card.

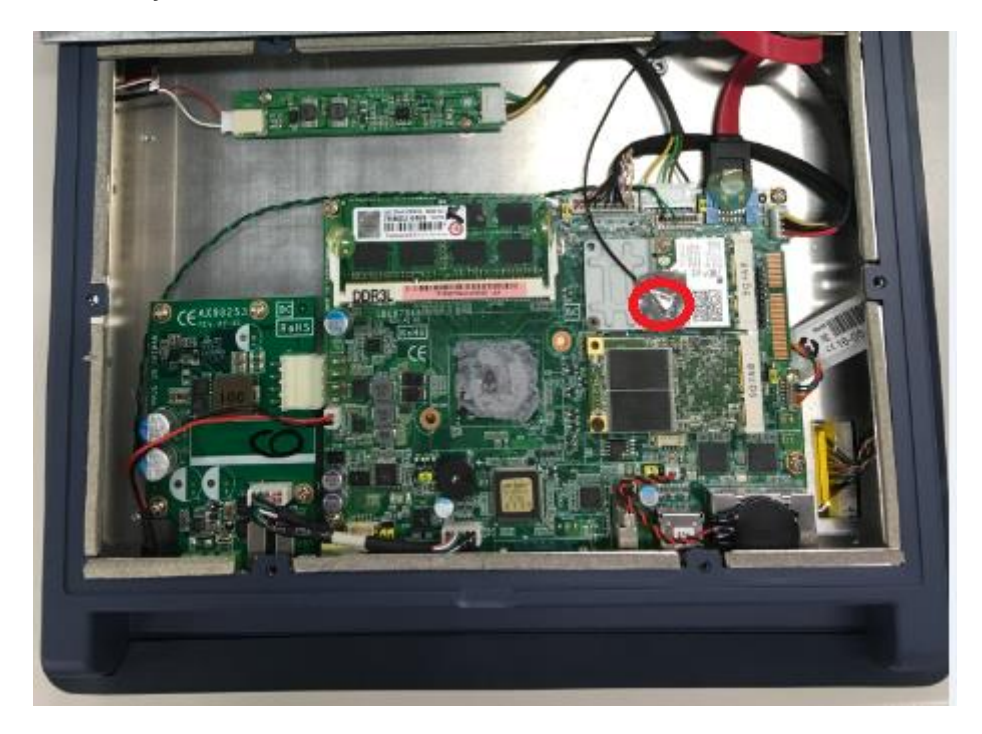

# 2.5.2 mSATA Card Installation

The GOT5840T-845 provides one Mini card slot for user to install mSATA. Please choose the slot 2 when installing the mSATA card and refer to the following instructions and illustration:

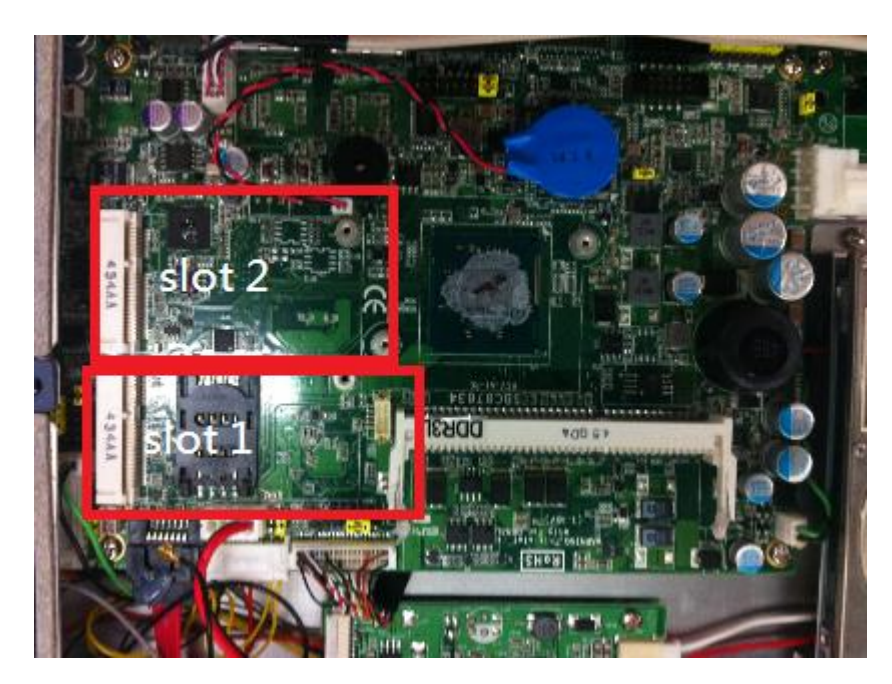

Open the back cover and find out the mini-card slot on main board. Step 1

Step 2 Insert the mSATA card to the slot 2. Screw it firmly on the slot.

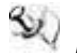

NOTE The screws of mini card slots are M12 type.

# 2.6 Power Input (Phoenix type)

GOT5840T-845 equips with a phoenix type power connector. It adopts  $9\sim36VDC$ . Please follow the signs on power connector to connect DC power source.

+: Power positive -: Power negative

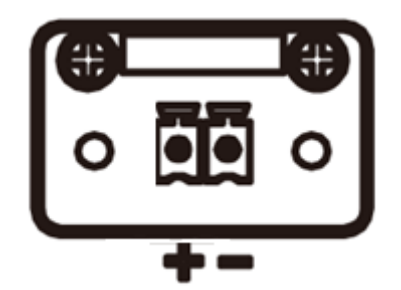

# **Chapter 3 AMI BIOS Setup Utility**

This chapter provides users with detailed description how to set up basic system configuration through the AMIBIOS8 BIOS setup utility.

#### 3.1 **Navigation Keys**

The BIOS setup/utility uses a key-based navigation system called hot keys. Most of the BIOS setup utility hot keys can be used at any time during the setup navigation process. These keys include <F1>, <F2>, <F3>, <F4>, <Enter>, <ESC>, <Arrow> keys, and so on.

NOTE Some of navigation keys differ from one screen to another.

| ← Left/Right                                                                                                    | The Left and Right <arrow> keys allow you to select a setup screen.</arrow>                                                                                                    |  |  |
|----------------------------------------------------------------------------------------------------|----------------------------------------------------------------------------------------------------|--|--|
| <b>↑</b> ↓ Up/Down                                                                                                    | The Up and Down <arrow> keys allow you to select a setup screen or sub-screen.</arrow>                                                                                                   |  |  |
| +- Plus/Minus The Plus and Minus <arrow> keys allow you to change the field value of a particular setup item.</arrow> |                                                                                                    |  |  |
| Tab                                                                                                    | The <tab> key allows you to select setup fields.</tab>                                                                                                    |  |  |
| F1                                                                                                    | The <f1> key allows you to display the General Help screen.</f1>                                                                                                    |  |  |
| F2                                                                                                    | The <f2> key allows you to load previous value</f2>                                                                                                    |  |  |
| F3                                                                                                    | The <f3> key allows you to Load Optimized Defaults.</f3>                                                                                                    |  |  |
| F4                                                                                                    | The <f4> key allows you to save any changes you have made and exit Setup.<br/>Press the <f4> key to save your changes.</f4></f4>                                                         |  |  |
| Esc                                                                                                    | The <esc> key allows you to discard any changes you have made and exit the Setup. Press the <esc> key to exit the setup without saving your changes.</esc></esc>                         |  |  |
| Enter                                                                                                    | The <enter> key allows you to display or change the setup option listed for a particular setup item. The <enter> key can also allow you to display the setup subscreens.</enter></enter> |  |  |

# 3.2 Main Menu

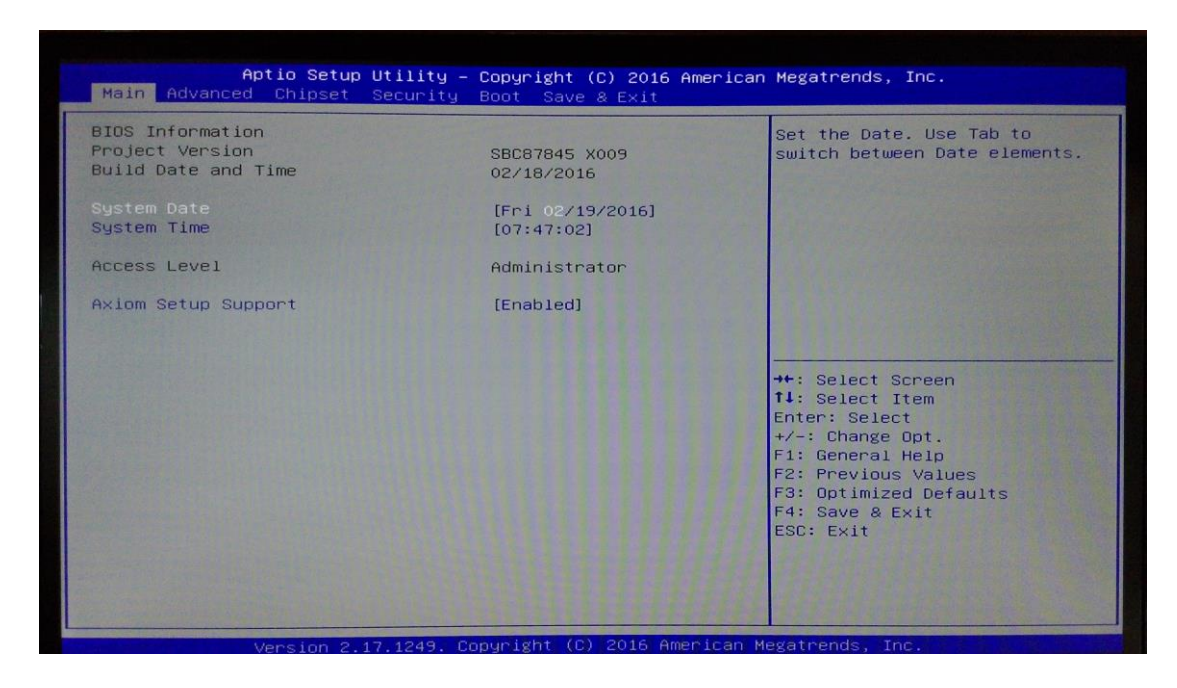

#### System Time/Date

Use this option to change the system time and date. Highlight *System Time* or *System Date* using the <Arrow> keys. Enter new values through the keyboard. Press the <Tab> key or the <Arrow> keys to move between fields. The date must be entered in MM/DD/YY format. The time is entered in HH:MM:SS format.

# 3.3 Advanced Menu

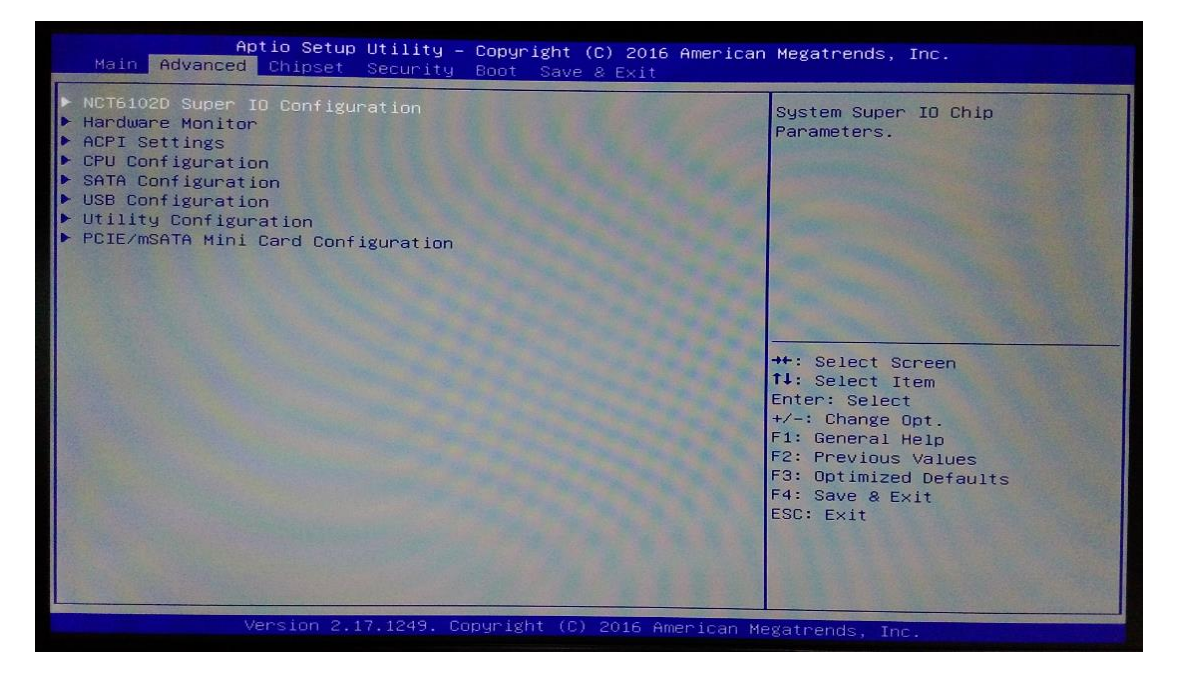

The Advanced menu allows users to set configuration of the CPU and other system devices. You can select any of the items in the left frame of the screen to go to the sub menus:

- NCT6106D Super IO Configuration
- Hardware Monitor
- ACPI Settings
- CPU Configuration
- SATA Configuration
- USB Configuration
- Utility Configuration
- PCIE/mSATA Mini Card Configuration

For items marked with "▶", please press <Enter> for more options.

#### NCT6106D Super IO Configuration

Use this screen to select options for the Super IO Configuration, and change the value of the selected option

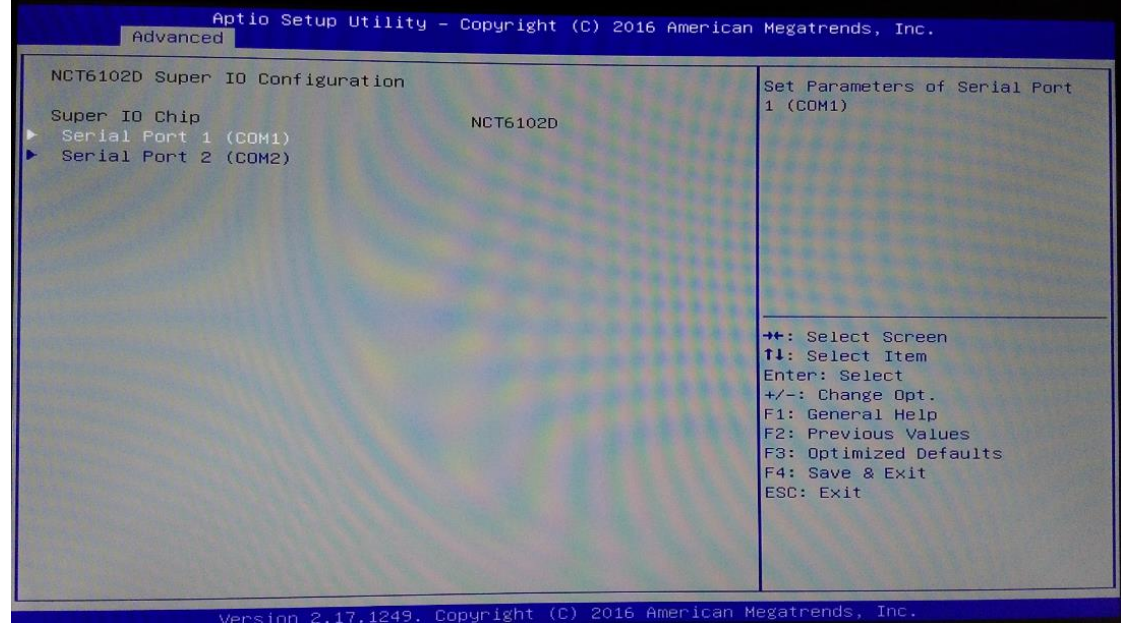

### • Serial Port 1-2 configuration

#### Serial port

This option used to enable or disable the serial port.

### **Device Setting**

This item specifies the base I/O port address and Interrupt Request address of serial port. The port 1 Optimal setting is *3F8/IRQ4*. The port 2 Optimal setting is *2E8/IRQ3*.

## Serial type

#### This option used to select RS232/422/485 function.

| Aptio Setup Utility -<br>Advanced                                         | Copyright (C) 2016 American                             | Megatrends, Inc.                                                                                                    |
|---------------------------------------------------------------------------|---------------------------------------------------------|----------------------------------------------------------------------------------------------------|
| Serial Port 1 (COM1)<br>Serial Port<br>Device Settings<br>Change Settings | [Enabled]<br>IO=3F8h; IRQ=4;<br>[Auto]                  | COM Port Type: RS232, RS422,<br>RS485                                                                                                    |
| COM Port Type                                                             | [RS232]<br>- COM Port Type -<br>RS232<br>RS422<br>RS485 | <pre>++: Select Screen 14: Select Item Enter: Select +/-: Change Opt, F1: General Help F2: Previous Values F3: Optimized Defaults F4: Save &amp; Exit ESC: Exit</pre> |
|                                                                           | www.lasht (c) 2016 Amonicon M                           | locatpondo Tro                                                                                                    |

#### **Hardware Monitor**

This screen shows the Hardware Health Status in real time.

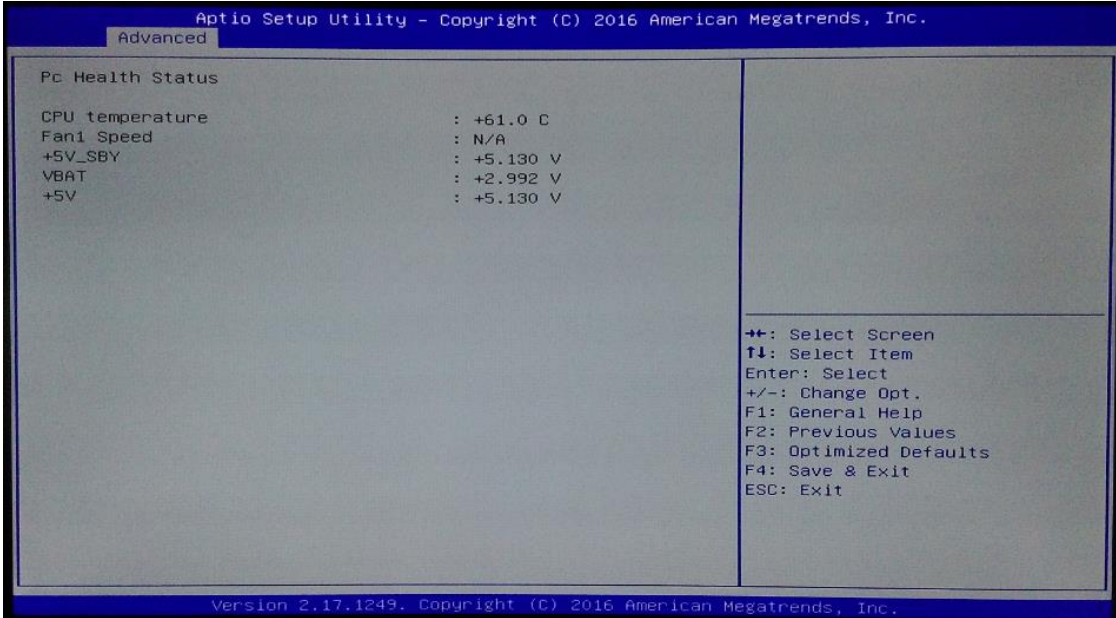

#### **ACPI Settings**

You can use this screen to select options for the ACPI Configuration, and change the value of the selected option. A description of the selected item appears on the right side of the screen. ACPI Sleep State

Allow you to select the Advanced Configuration and Power Interface (ACPI) state to be used for system suspend. Here are the options for your selection, Suspend disable and S3 (Suspend to RAM).

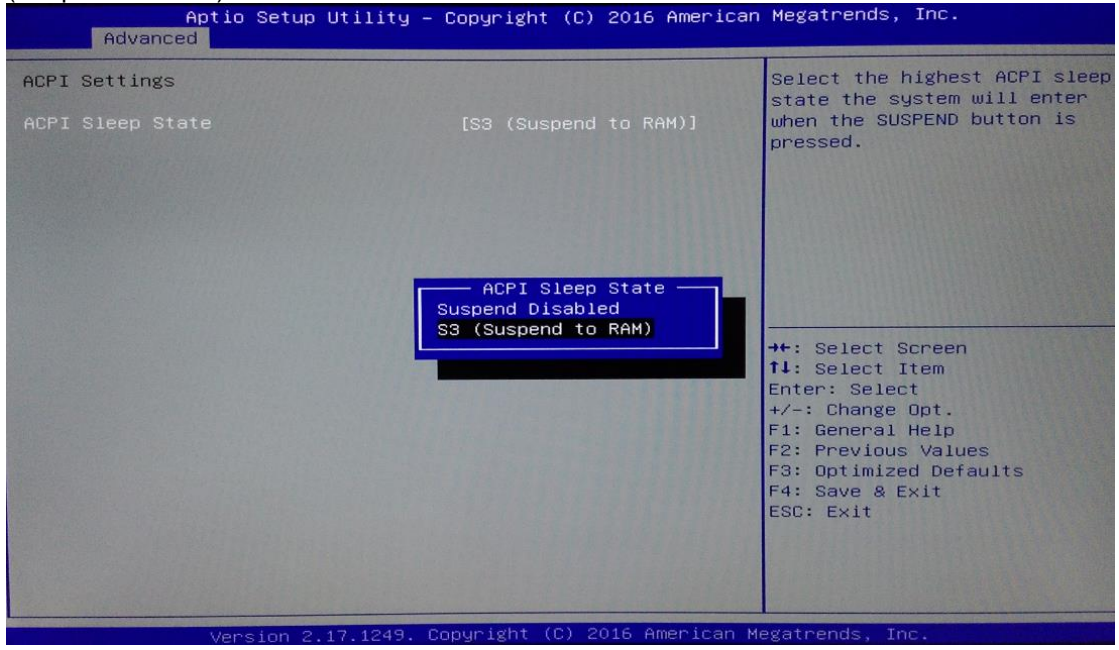

#### **CPU Configuration**

This screen shows the CPU Configuration and intel virtualization technology enable/disable selected.

| CPU Configuration                                                                                                    | When enabled a VMM can                                                                                                    |
|----------------------------------------------------------------------------------------------------|----------------------------------------------------------------------------------------------------|
| CPU Signature     406c4       Microcode Patch     408       Max CPU Speed     1600 Mt       Min CPU Speed     480 Mtz       Processor Cores     2       Intel HT Technology     Not Sur       Intel VT-x Technology     Support       64-bit     Support | when enabled, a vin can<br>utilize the additional<br>hardware capabilities provided<br>by Vanderpool Technology<br>by Vanderpool Technology<br>enabled<br>ad                                         |
| L1 Data Cache 24 kB ><br>L1 Code Cache 32 kB ><br>L2 Cache 1024 kE<br>L3 Cache Not Pre<br>Intel Virtualization Technology [Enable                                                                                                    | 2<br>2<br>**: Select Screen<br>* 2<br>tl: Select Item<br>Enter: Select<br>+/-: Change Opt.<br>1<br>F1: General Help<br>F2: Previous Values<br>F3: Optimized Defaults<br>F4: Save & Exit<br>ESC: Exit |

#### **SATA Configuration**

You can use this screen to select options for the SATA Configuration, and change the value of the selected option.

#### SATA Controller

Use this item to choose the SATA Controller. Here are the options for your selection, Enable, Disable.

![](_page_38_Picture_8.jpeg)

#### **USB** Configuration

#### This screen shows the USB Configuration.

![](_page_39_Figure_3.jpeg)

#### **Utility Configuration**

![](_page_39_Figure_6.jpeg)

#### PCIE/mSATA Mini Card Configuration

This screen shows the PCIE/mSATA Mini Card Configuration. Here are the options for your selection, PCIE, mSATA.

![](_page_40_Picture_3.jpeg)

# 3.4 Chipset Menu

The Chipset menu gives the North Bridge memory information and South Bridge TXE information.

![](_page_41_Picture_3.jpeg)

#### North Bridge

This screen shows the North Bridge memory information.

| Aptio Setu<br>Chipset | p Utility – Copyright (C) 2016 America  | n Megatrends, Inc.     |
|-----------------------|-----------------------------------------|------------------------|
| Memory Information    |                                         |                        |
| Total Memory          | 8192 MB (LPDDR3)                        |                        |
| Memory Slot0          | 8192 MB (LPDDR3)                        |                        |
|                       |                                         |                        |
|                       |                                         |                        |
|                       |                                         |                        |
|                       |                                         | ++: Select Screen      |
|                       |                                         | Enter: Select          |
|                       |                                         | F1: General Help       |
|                       |                                         | F3: Optimized Defaults |
|                       |                                         | ESC: Exit              |
|                       |                                         |                        |
|                       |                                         |                        |
| Version 2             | .17.1249. Copyright (C) 2016 American N | legatrends. Inc        |

### South Bridge

This screen shows the South Bridge TXE information.

![](_page_42_Figure_3.jpeg)

# 3.5 Security

| Aptio Setup Utilit<br>Main Advanced Chipset Securi                                                                                                    | y – Copyright (C) 2016 American<br>ty_ Boot Save & Exit                                              | Megatrends, Inc.                                                                                                    |
|----------------------------------------------------------------------------------------------------|----------------------------------------------------------------------------------------------------|----------------------------------------------------------------------------------------------------|
| Password Description                                                                                                    |                                                                                                    | Set Administrator Password                                                                                                    |
| If ONLY the Administrator's pass<br>then this only limits access to<br>only asked for when entering Set<br>If ONLY the User's password is s<br>is a power on password and must<br>boot or enter Setup. In Setup th<br>have Administrator rights.<br>The password length must be<br>in the following range:<br>Minimum length<br>Maximum length | word is set,<br>Setup and is<br>up.<br>set, then this<br>be entered to<br>he User will<br>N/A<br>N/A |                                                                                                    |
| Administrator Password<br>User Password                                                                                                    |                                                                                                    | <pre> ++: Select Screen  tl: Select Item Enter: Select +/-: Change Opt. F1: General Help F2: Previous Values F3: Optimized Defaults F4: Save &amp; Exit ESC: Exit</pre> |
| United at 2 1249                                                                                                    | Copupight (C) 2016 American M                                                                        | egatrends Inc                                                                                                    |

# 3.6 Boot Menu

The Boot menu allows users to change boot options of the system. You can select any of the items in the left frame of the screen to go to the sub menus:

| Aptio Setup Util<br>Main Advanced Chipset Secu             | l <mark>ity – Copyright (C) 2016 America</mark><br>Anity <mark>Boot</mark> Save & Exit | n Megatrends, Inc.                                                                                                    |
|------------------------------------------------------------|----------------------------------------------------------------------------------------|----------------------------------------------------------------------------------------------------|
| Boot Configuration                                         |                                                                                        | Number of seconds to wait for setup activation key.                                                                                                    |
| Setup Prompt Timeout<br>Bootup NumLock State               | 6<br>[0n]                                                                              | 65535(0×FFFF) means indefinite waiting.                                                                                                    |
| Quiet Boot<br>PXE ROM                                      | [Disabled]<br>[Disabled]                                                               |                                                                                                    |
| Boot Option Priorities<br>Boot Option #1<br>Boot Option #2 | [UEFI: JetFlashTrans]<br>[JetFlashTranscend 1]                                         |                                                                                                    |
| USB Device BBS Priorities                                  |                                                                                        | <pre>→+: Select Screen 11: Select Item Enter: Select +/-: Change Opt. F1: General Help F2: Previous Values F3: Optimized Defaults F4: Save &amp; Exit ESC: Exit</pre> |
| Version 2, 17, 12                                          | 49. Copyright (C) 2016 American                                                        | Megatrends, Inc.                                                                                                    |

#### **Setup Prompt Timeout**

Set the Timeout for wait press key to enter Setup Menu

#### Bootup NumLock State

Use this item to select the power-on state for the NumLock. The default setting is on.

#### **Quiet Boot**

Use this item to enable or disable the Quite Boot state. The default setting is disable.

#### PXE ROM

Use this item to enable or disable the Preboot Execution Environment. The default setting is disable.

#### **Boot Option Priorities**

Specifies the overall boot order from the available devices.

# 3.7 Save & Exit

| Aptio Setup Utility - Copyright (C) 2016 American<br>Main Advanced Chipset Security Boot Save & Exit | Megatrends, Inc.                                                                                                    |
|----------------------------------------------------------------------------------------------------|----------------------------------------------------------------------------------------------------|
| Save Options<br>Save Changes and Exit<br>Discard Changes and Exit                                    | Restore/Load Default values<br>for all the setup options.                                                             |
| Save Changes and Reset<br>Discard Changes and Reset                                                  |                                                                                                    |
| Save Changes<br>Discard Changes                                                                      |                                                                                                    |
| Default Options<br>Restore Defaults<br>Save as User Defaults                                         | the Colect Server                                                                                                    |
| Restore User Defaults                                                                                | fl: Select Item<br>Enter: Select                                                                                      |
| UEFI: JetFlashTranscend 16GB 1100, Partition 1<br>JetFlashTranscend 16GB 1100                        | +/-: Change Opt.<br>F1: General Help<br>F2: Previous Values<br>F3: Optimized Defaults<br>F4: Save & Exit<br>ESC: Exit |
|                                                                                                    |                                                                                                    |

# Chapter 4 Drivers Installation

# 4.1 System

GOT5840T-845 supports Windows 7, Windows 8/8.1 ,WES 7 and WE8S. To facilitate the installation of system driver, please carefully read the instructions in this chapter before start installing.

## 4.1.1 Win 7

1. Insert Driver CD and select the "\Drivers".

![](_page_46_Figure_6.jpeg)

2. Select all files and follow the installing procedure.

#### CAUTION : Running the USB3.0 Utility before WIN 7 installation.

- 1. Download and unzip the Windows 7 USB 3.0 Creator utility to a temporary folder on the Admin system.
- 2. Connect the USB device containing the Windows 7 image to the Admin system.
- 3. Right-click the file Installer\_Creator.exe and select Run as administrator.
- 4. Browse to the root of the USB drive.
- 5. Click **Create Image** to begin the creation process.
- 6. Wait for the process to finish. It can take up to 15 minutes.

## 4.1.2 Win 8/8.x

1. Insert Driver CD and select the "\Drivers".

![](_page_47_Picture_3.jpeg)

2. Select all files and follow the installing procedure.

# 4.2 Touch Screen

The GOT5840T-845 uses the 5-wire analog resistive. There are the specification and driver installation which are listed below.

# 4.2.1 Specification

| Touch Screen            | 5-wire Analog Resistive type                 |
|-------------------------|----------------------------------------------|
| Touch Screen Controller | PenMount 6000 USB Touch Screen Controller IC |
| Communications          | USB interface                                |
| Resolution              | 800 x 600 /1024 x 1024                       |
| Power Input             | 5V                                           |
| Power Consumption       | Active: 24.6mA / Idle Mode: 13.4mA           |

## 4.2.2 Driver Installation- Windows 7/8.x

The GOT5840T-845 provides a touch screen driver that users can install it under the operating system Windows 7/8.x. To facilitate installation of the touch screen driver, you should read the instructions in this chapter carefully before you attempt installation.

1. Insert Driver CD and follow the path to select the "\Drivers\Step 7 - Touch".

![](_page_48_Picture_4.jpeg)

- 2. Follow the installing procedure and press OK.
- 3. Click Start menu and select "PenMount Utilities"; and then, a "PenMount Control Panel" pops out.

| 2 PenMount Control Panel      |    | × |
|-------------------------------|----|---|
| Device Tools About            |    |   |
| Select a device to configure. |    |   |
| PenMount<br>6000 USB          |    |   |
|                               |    |   |
|                               |    |   |
| Configure Defeate             |    |   |
| Comigure                      |    |   |
|                               | OK |   |

4. Select the "Standard Calibrate" tab.

![](_page_49_Picture_2.jpeg)

5. Calibration:

To adjust the display with touch panel, click "Calibration" and follow the calibrate point to do calibration; there are five points on screen for calibration.

| Y |                       |
|---|-----------------------|
|   | Touch the red square. |
|   |                       |
|   |                       |
|   |                       |
|   |                       |
|   |                       |
|   |                       |
|   |                       |
|   |                       |
|   |                       |
|   |                       |

6. Press OK.

# 4.3 Embedded O.S.

The GOT5840T-845 provides the WES 7 and WE8S Embedded. The O.S. is supported devices which are listed below.

# 4.3.1 WES 7 & WE8S

Here are supported onboard devices:

- Onboard Multi I/O
- SATA HDD
- USB
- CRT/LCD display
- 10/100/1000 base-T Ethernet
- mSATA
- Onboard Audio
- Touch Screen

This page is intentionally left blank.

# Appendix A Watchdog Timer & DIO Programming

# About Watchdog Timer

Software stability is major issue in most application. Some embedded systems are not watched by human for 24 hours. It is usually too slow to wait for someone to reboot when computer hangs. The systems need to be able to reset automatically when things go wrong. The watchdog timer gives us solution.

The watchdog timer is a counter that triggers a system reset when it counts down to zero from a preset value. The software starts counter with an initial value and must reset it periodically. If the counter ever reaches zero which means the software has crashed, the system will rebot.

# How to Use Watchdog Timer

The I/O port base addresses of watchdog timer are 2E (hex) and 2F (hex). The 2E (hex) and 2F (hex) are address and data port respectively.

Assume that program A is put in a loop that must execute at least once every 10ms. Initialize watchdog timer with a value bigger than 10ms. If the software has no problems; watchdog timer will never expire because software will always restart the counter before it reaches zero.

![](_page_52_Figure_8.jpeg)

WDT Sample Program Enable WDT 1.Enable configuration -O 2E 87 -O 2E 87 2. Select Logic device: -O 2E 07 -O 2F 08 3. WDT Device Enable -O 2E 30 -O 2F 01 4. Set timer unit -O 2E F0 -O 2F 00 -> (00: Sec; 08: Minute) 5. Set base timer: -O 2E F1 -O 2F 0A → Set Reset Time (Ex.0A:10 Sec) **Disable WDT** 1.Enable configuration -O 2E 87 -O 2E 87 2. Select Logic device: -O 2E 07 -O 2F 08 3. WDT Device Disable -O 2E 30 -O 2F 00

# How to Use DIO Software Programming

#### Digital I/O Software Programming

- I2C to GPIO PCA9554
- I2C address: 0b01000000.

### Register 0 - Input Port register

This register is a read-only port. It reflects the incoming logic levels of the pins, regardless of whether the pin is defined as an input or an output by Register 3. Writes to this register have no effect.

The default 'X' is determined by the externally applied logic level, normally '1' when no external signal externally applied because of the internal pull-up resistors.

| Bit | Symbol | Access    | Value | Description                                  |
|-----|--------|-----------|-------|----------------------------------------------|
| 7   | 17     | read only | Х     | determined by externally applied logic level |
| 6   | 16     | read only | Х     |                                              |
| 5   | 15     | read only | Х     |                                              |
| 4   | 14     | read only | Х     |                                              |
| 3   | 13     | read only | Х     |                                              |
| 2   | 12     | read only | Х     |                                              |
| 1   | 11     | read only | Х     |                                              |
| 0   | 10     | read only | Х     |                                              |
|     |        |           |       |                                              |

Table 4. Register 0 - Input Port register bit description

#### Register 1 - Output Port register

This register reflects the outgoing logic levels of the pins defined as outputs by Register 3. Bit values in this register have no effect on pins defined as inputs. Reads from this register return the value that is in the flip-flop controlling the output selection, **not** the actual pin value.

| Table 5.  | Register 1 - Output Port register bit description | on |
|-----------|---------------------------------------------------|----|
| Leaend: * | efault value.                                     |    |

| -   |        |        |       |                                                   |
|-----|--------|--------|-------|---------------------------------------------------|
| Bit | Symbol | Access | Value | Description                                       |
| 7   | 07     | R      | 1*    | reflects outgoing logic levels of pins defined as |
| 6   | O6     | R      | 1*    | outputs by Register 3                             |
| 5   | O5     | R      | 1*    |                                                   |
| 4   | O4     | R      | 1*    |                                                   |
| 3   | O3     | R      | 1*    |                                                   |
| 2   | O2     | R      | 1*    |                                                   |
| 1   | 01     | R      | 1*    |                                                   |
| 0   | O0     | R      | 1*    |                                                   |
|     |        |        |       |                                                   |

## **Register 2 - Polarity Inversion register**

This register allows the user to invert the polarity of the Input Port register data. If a bit in this register is set (written with '1'), the corresponding Input Port data is inverted. If a bit in this register is cleared (written with a '0'), the Input Port data polarity is retained.

| Legend. delaut value. |        |        |       |                                                       |  |
|-----------------------|--------|--------|-------|-------------------------------------------------------|--|
| Bit                   | Symbol | Access | Value | Description                                           |  |
| 7                     | N7     | R/W    | 0*    | inverts polarity of Input Port register data          |  |
| 6                     | N6     | R/W    | 0*    | 0 = Input Port register data retained (default value) |  |
| 5                     | N5     | R/W    | 0*    | 1 = Input Port register data inverted                 |  |
| 4                     | N4     | R/W    | 0*    |                                                       |  |
| 3                     | N3     | R/W    | 0*    |                                                       |  |
| 2                     | N2     | R/W    | 0*    |                                                       |  |
| 1                     | N1     | R/W    | 0*    |                                                       |  |
| 0                     | N0     | R/W    | 0*    |                                                       |  |
|                       |        |        |       |                                                       |  |

 Table 6.
 Register 2 - Polarity Inversion register bit description

 Legend: \* default value
 \*

## Register 3 - Configuration register

This register configures the directions of the I/O pins. If a bit in this register is set, the corresponding port pin is enabled as an input with high-impedance output driver. If a bit in this register is cleared, the corresponding port pin is enabled as an output. At reset, the I/Os are configured as inputs with a weak pull-up to  $V_{DD}$ .

| Table 7.    | Register 3     | - Configuration | register | bit ( | description |
|-------------|----------------|-----------------|----------|-------|-------------|
| Logond: * a | defeardt velve |                 |          |       |             |

| Legend. delaut value. |        |        |       |                                                 |  |
|-----------------------|--------|--------|-------|-------------------------------------------------|--|
| Bit                   | Symbol | Access | Value | Description                                     |  |
| 7                     | C7     | R/W    | 1*    | configures the directions of the I/O pins       |  |
| 6                     | C6     | R/W    | 1*    | 0 = corresponding port pin enabled as an output |  |
| 5                     | C5     | R/W    | 1*    | 1 = corresponding port pin configured as input  |  |
| 4                     | C4     | R/W    | 1*    | (default value)                                 |  |
| 3                     | C3     | R/W    | 1*    |                                                 |  |
| 2                     | C2     | R/W    | 1*    |                                                 |  |
| 1                     | C1     | R/W    | 1*    |                                                 |  |
| 0                     | C0     | R/W    | 1*    |                                                 |  |
|                       |        |        |       |                                                 |  |